## Making a Payment as a Parent/Delegate

For the most part, delegates will pay *on behalf* of their students, because all charges are assessed through the student's account. But on the off-chance that you are required to make a payment for yourself (for an on-campus parking ticket, for example) it's important to know how.

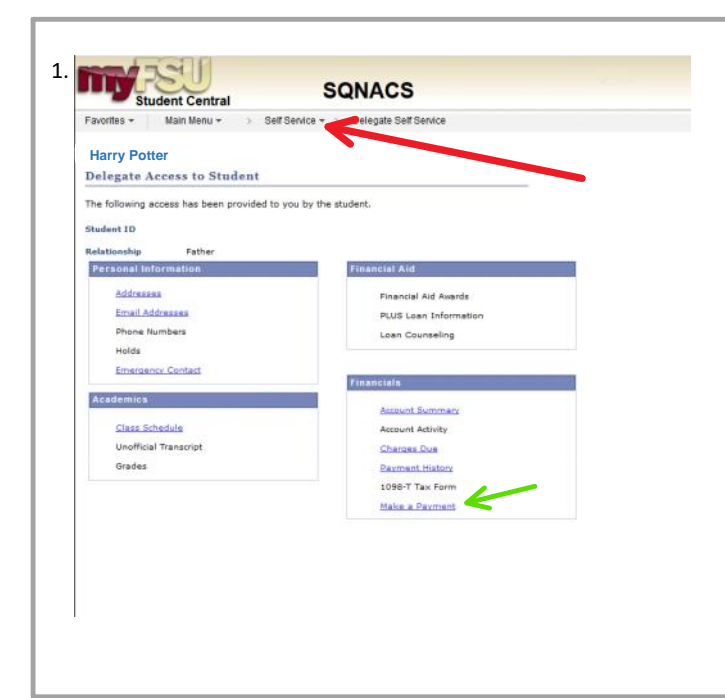

If you want to make a payment on behalf of a student, the **green arrow** points to the "Make a Payment" page that will direct you to the appropriate pages for delegated access.

In order to pay fees and fines levied against a **Delegate** follow along with the **red arrows** and associated instructions.

Begin by clicking "Self Service"

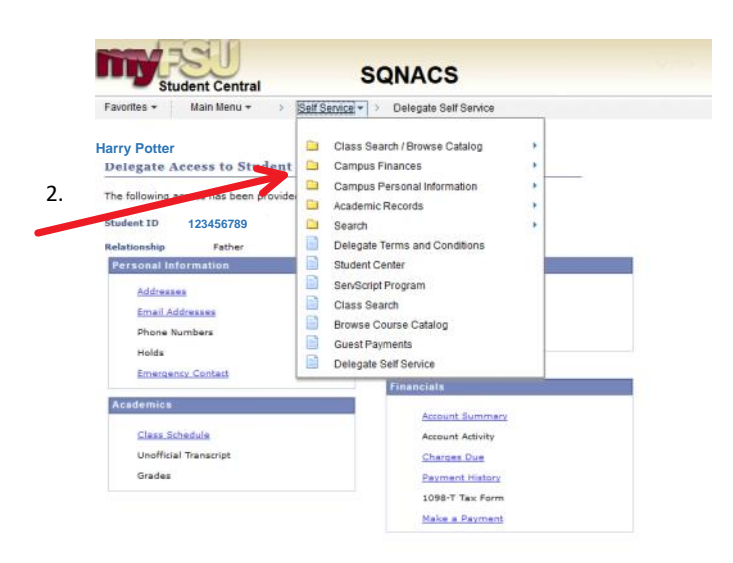

Followed by "Campus Finances"

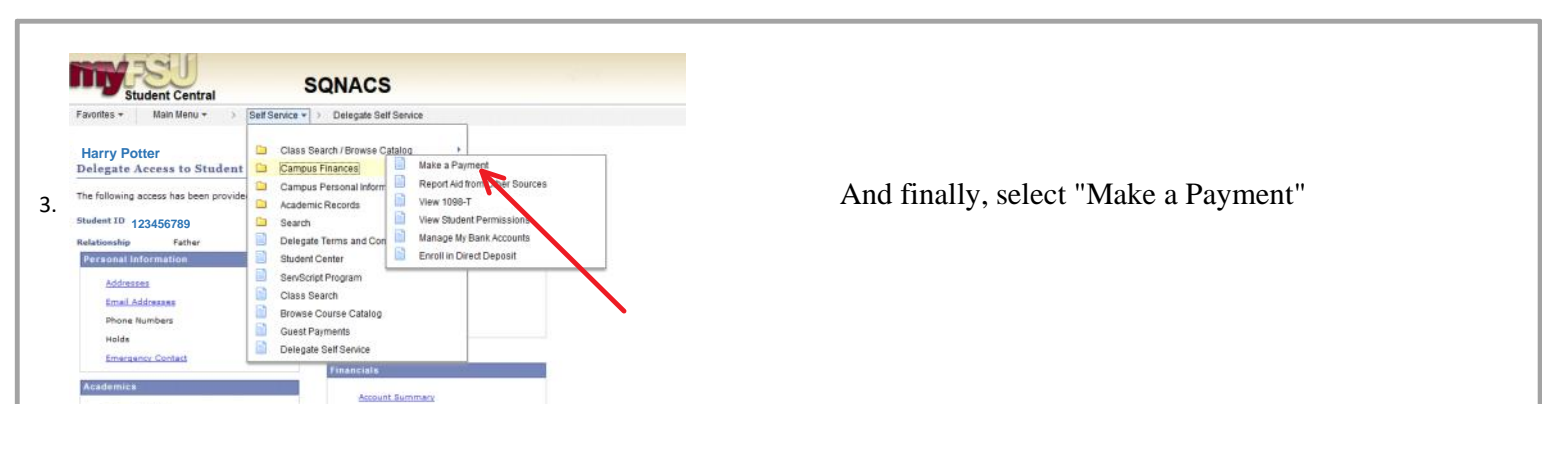

|                       | Account Summary  |
|-----------------------|------------------|
| Class Schedule        | Account Activity |
| Unofficial Transcript | Charges Due      |
| Grades                | Reament History  |
|                       | 1098-T Tax Form  |
|                       | Make a Payment   |
|                       |                  |
|                       |                  |
|                       |                  |
|                       |                  |
|                       |                  |

| Student Central                                                                                                    | UQI                                              |                                                  |                                                                                        |                       |                                        |  |
|----------------------------------------------------------------------------------------------------|--------------------------------------------------|--------------------------------------------------|----------------------------------------------------------------------------------------|-----------------------|----------------------------------------|--|
| avorites • Main Menu • >                                                                                                    | self service + > Deleg                           | ate self service                                 |                                                                                        |                       |                                        |  |
| Harry Potter                                                                                                    |                                                  |                                                  |                                                                                        |                       |                                        |  |
| Make A Payment                                                                                                    |                                                  |                                                  |                                                                                        |                       |                                        |  |
| 1 Payment Amount                                                                                                    | ayment Method                                    | Payment Pro                                      | icess — <mark>H</mark> f                                                               | <sup>p</sup> ayment C | ompleted!                              |  |
| 850-644-9452 or studentbusines                                                                                                    | s⊕fsu.edu.                                       |                                                  |                                                                                        |                       |                                        |  |
| 850-644-9452 or studentbusines                                                                                                    | s⊕fsu.edu.                                       |                                                  |                                                                                        |                       |                                        |  |
|                                                                                                    |                                                  |                                                  |                                                                                        |                       |                                        |  |
| Selectable Charges                                                                                                    |                                                  |                                                  | Outstanding                                                                            | Colora                | Devenuent                              |  |
| Selectable Charges<br>Description                                                                                                    | Due Date                                         | Item Term                                        | Outstanding<br>Charge                                                                  | Select<br>to Pay      | Payment<br>Amount                      |  |
| Selectable Charges<br>Description<br>FSUCard Term Fee                                                                                                    | Due Date 09/08/2017                              | Item Term<br>2017 Fall                           | Outstanding<br>Charge<br>5.00                                                          | Select<br>to Pay      | Payment<br>Amount                      |  |
| Selectable Charges<br>Description<br>FSUCard Term Fee<br>Tuition                                                                                                    | Due Date<br>09/08/2017<br>09/08/2017             | Item Term<br>2017 Fall<br>2017 Fall              | Outstanding<br>Charge<br>5.00<br>83.30                                                 | Select<br>to Pay      | Payment<br>Amount                      |  |
| Selectable Charges<br>Description<br>FSUCard Term Fee<br>Tuition<br>Total Selectable Charges                                                                          | Due Date<br>09/08/2017<br>09/08/2017             | Item Term<br>2017 Fall<br>2017 Fall              | Outstanding<br>Charge<br>5.00<br>83.30<br>88.30                                        | Select<br>to Pay      | Payment<br>Amount                      |  |
| Selectable Charges<br>Description<br>FSUCard Term Fee<br>Tuition<br>Total Selectable Charges<br>General Charges                                                       | Due Date<br>09/08/2017<br>09/08/2017             | Item Term<br>2017 Fall<br>2017 Fall              | Outstanding<br>Charge<br>83.30<br>85.30                                                | Select<br>to Pay      | Payment<br>Amount                      |  |
| Selectable Charges Description FSUCard Term Fee Tuition Total Selectable Charges General Charges Description                                                          | Due Date<br>09/08/2017<br>09/08/2017             | Item Term<br>2017 Fall<br>2017 Fall<br>Item Term | Outstanding<br>Charge<br>5.00<br>83.30<br>88.30<br>Outstanding<br>Charge               | Select<br>to Pay      | Payment<br>Amount<br>Payment<br>Amount |  |
| Selectable Charges Description FSUCard Term Fee Tuition Total Selectable Charges General Charges Description No general charges to pay                                | Due Date<br>09/08/2017<br>09/08/2017<br>Due Date | Item Term<br>2017 Fall<br>2017 Fall<br>Item Term | Outstanding<br>Charge<br>5.00<br>83.30<br>85.30<br>00000000000000000000000000000000000 | Select<br>to Pay      | Payment<br>Amount<br>Payment<br>Amount |  |
| Selectable Charges<br>Description<br>FSUCard Torm Fee<br>Tuition<br>Total Selectable Charges<br>General Charges<br>Description<br>No general charges to pay           | Due Date<br>09/08/2017<br>09/08/2017<br>Due Date | Item Term<br>2017 Fall<br>2017 Fall<br>Item Term | Outstanding<br>Charge 5.00<br>83.30<br>80.30<br>Outstanding<br>Charge                  | Select<br>to Pay      | Payment<br>Amount<br>Payment<br>Amount |  |
| Selectable Charges Description FSUCard Term Fee Tuition Total Selectable Charges General Charges Description No general charges to pay Grand Totals                   | Due Date<br>09/08/2017<br>09/08/2017<br>Due Date | Item Term<br>2017 Fall<br>2017 Fall<br>Item Term | Outstanding<br>Charge<br>5.00<br>83.30<br>0utstanding<br>Charge                        | Select<br>to Pay      | Payment<br>Amount<br>Payment<br>Amount |  |
| Selectable Charges Description FSUCard Term Fee Tuttion Tatal Selectable Charges General Charges Description No general charges to pay Grand Totals Total Due Charges | Due Date<br>09/08/2017<br>09/08/2017<br>Due Date | Item Term 2017 Fall 2017 Fall Item Term          | Outstanding<br>Charge 5.00<br>83.30<br>88.30<br>Outstanding<br>Charge 88.30            | Select<br>to Pay      | Payment<br>Amount<br>Payment<br>Amount |  |

On the "Make a Payment" page, begin by checking the Box(es) of the payments you would like to pay at this time. From there, click the green "continue" button

| _          | Payment Amagent)                                                         | Payment Hethod                                                                                               | Bayment Process                                                                               | Payment Complete                                                     |
|------------|--------------------------------------------------------------------------|----------------------------------------------------------------------------------------------------|-----------------------------------------------------------------------------------------------|----------------------------------------------------------------------|
| <b>(</b> ) | Please select a<br>added to credit<br>will not be asse<br>payment provid | a method of payment from<br>card payments for the up<br>passed a service fee. You<br>fer when you press cont | n the options below. A 2<br>se of this service; electro<br>will be transferred to our<br>nue. | % service fee will be<br>onic check payments<br>r secure third party |
| Y          | ou have chosen t                                                         | o pay by Electronic Ch                                                                                       | ck. Please click Continu                                                                      | le.                                                                  |
|            | VISA Manufact                                                            |                                                                                                    | Payment Amount                                                                                | 88-30                                                                |
|            |                                                                          |                                                                                                    | Service Fee                                                                                   | 0.00                                                                 |
|            |                                                                          | CONTRACT ON THE ADDR THE                                                                                     | Total Payment                                                                                 | 88.30                                                                |
|            | O Credit Card                                                            | Electronic Check                                                                                             |                                                                                               |                                                                      |
|            |                                                                          |                                                                                                    |                                                                                               |                                                                      |
|            |                                                                          |                                                                                                    |                                                                                               |                                                                      |

From here, you can either select to pay by credit card OR by electronic check.

If you choose to pay by credit card, you are going to be charged a percentage fee based on the amount you are paying.

There is NO fee associated with electronic checks. Hit "continue" to move onto the next page.

| If you are paying by Credit Card their is a convenience fee, pay | ying with your personal checking or savings account will not require a convenience fee. |  |
|------------------------------------------------------------------|-----------------------------------------------------------------------------------------|--|
|                                                                  | Florida State Tuition and Fees                                                          |  |
|                                                                  | Name:<br>Payment Amount: \$88.30<br>Convenience Fec: \$0.00<br>Total Payment: \$88.30   |  |
|                                                                  | Choose method of payment                                                                |  |
|                                                                  | Pay by electronic check     * Account Type: Personal ~ ~     Back Rec. *                |  |

In this case, since we selected "electronic check" we just have to make sure the account type is picked, and click "next"

| 7. Payment Information<br>Please enter the address tied to the payment medium you are u | sing to make your payment.                                                                                                    |                                                                                                    |
|-----------------------------------------------------------------------------------------|----------------------------------------------------------------------------------------------------|----------------------------------------------------------------------------------------------------|
|                                                                                         | * Indicates required field                                                                                                    |                                                                                                    |
|                                                                                         | Billing Address                                                                                                    |                                                                                                    |
| Start by filling out all your billing                                                   | Use Business Name                                                                                                    |                                                                                                    |
| information, and then confirming the                                                    | *First Name: Harry                                                                                                    |                                                                                                    |
| "payment details" so that you are                                                       | *Last Name: Potter                                                                                                    |                                                                                                    |
| paying the correct amount                                                               | *Street Line 1: 123 Wizard Street                                                                                                    |                                                                                                    |
| paying the contest amount.                                                              | Street Line 2:                                                                                                    |                                                                                                    |
|                                                                                         | *City: Tallahassee                                                                                                    |                                                                                                    |
|                                                                                         | *State: Florida V                                                                                                    |                                                                                                    |
|                                                                                         | *Zip: 32301                                                                                                    |                                                                                                    |
|                                                                                         | *Country: UNITED STATES V                                                                                                    |                                                                                                    |
|                                                                                         | F-Mail:                                                                                                    |                                                                                                    |
|                                                                                         |                                                                                                    |                                                                                                    |
|                                                                                         | Payment Details                                                                                                    |                                                                                                    |
|                                                                                         | *Payment Amount: 88.30 USD<br>Service Fee: 0.00 USD<br>Your account will be debited in 1 to 3 days from the date identified. If your payment date fails on a<br>non-banking day your payment will be executed on the next available banking day. Current date<br>payments received after 6:00 PM ET will be executed on the next valid banking day. |                                                                                                    |
|                                                                                         | Payment Method                                                                                                    |                                                                                                    |
|                                                                                         | *Name On Account: Harry James Potter<br>*Account Number: What's This?<br>*Re-Type Account Number: What's This?<br>*Routing Number: What's This?<br>*Account Type: @Checking O Savings<br>Back Noxt Still                                                                                                    | After filling out your billing<br>information, as well as your account<br>and routing number, and selecting your<br>account type, hit next. |
| 1                                                                                       |                                                                                                    |                                                                                                    |

8.

Reconfirm ALL information to make sure that billing address, payment method, and the amount are correct. After that is done, click "pay now" and wait for the confirmation screen to load. Once that does, you are officially paid!

| Address                                                                                                    |                                                                                                    |
|----------------------------------------------------------------------------------------------------|----------------------------------------------------------------------------------------------------|
| Billing Address:<br>Iarry J. Potter<br>23 Wizard Street<br>Tallahassee, FL 32301                                                                                                    |                                                                                                    |
| Payment Method                                                                                                    |                                                                                                    |
| lectronic Check<br>Checking<br>3465                                                                                                    |                                                                                                    |
| Payment Amount                                                                                                    |                                                                                                    |
| Amount:                                                                                                    | 88.30 USD                                                                                                    |
| Service Fee:                                                                                                    | 0.00 USD                                                                                                    |
| Total:                                                                                                    | 88.30 USD                                                                                                    |
| Today, being 11/6/201<br>clicking "Pay Now," I a<br>processed as an elect<br>savings account as ine<br>electronically credited<br>whene processed with<br>authorize Yob er your<br>item fee and, if applic<br>understand that this a<br>you that I wish to rev<br>notice. PLEASE PRINT | 7, by entering my routing and account number above and<br>uthorize my payment in the amount indicated above to be<br>ronic funds transfer (EFT) or draft drawn from my checking or<br>ficated above and, if necessary, to have my account<br>to correct erroneous debits. I understand that my payment<br>n 1-3 banking days. If the payment returns unpaid, I<br>service provider to collect the payment and my state's return<br>bio_costs, by EFT(s) or draft(s) drawn from my account. I<br>uthorization will remain in full force and effect until I notify<br>oke it and allow you resonable opportunity to act on my<br>A COPY OF THIS PAGE FOR YOU BECORDS. |